## Website ordering process (mobile phone)

1.After selecting the product, enter the product page, select the color and size. (If there is a Ships From button, select China. It is our shipping address, the delivery address will be added later)

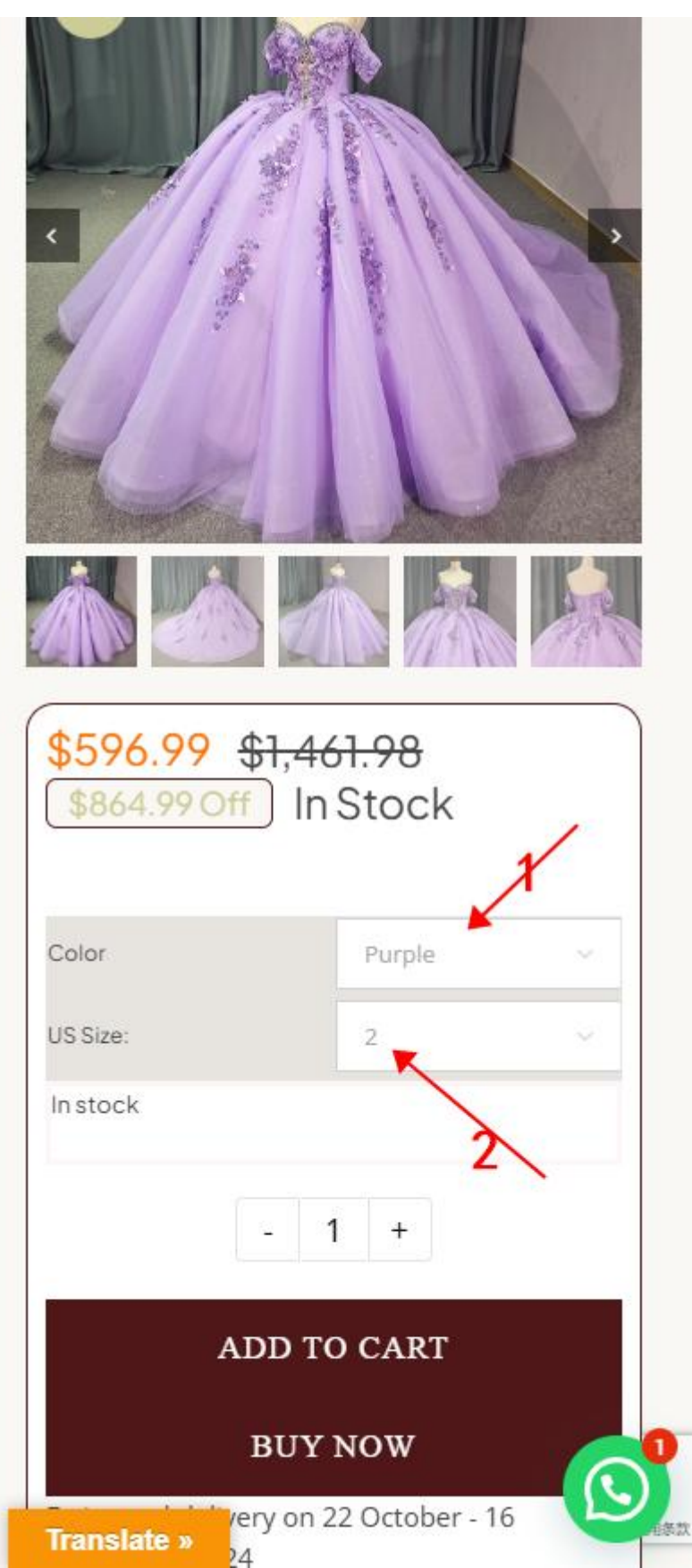

# 2.After selecting the color, size, click BUY NOW

| 1                                             |                                                |                                              |       |
|-----------------------------------------------|------------------------------------------------|----------------------------------------------|-------|
|                                               |                                                |                                              |       |
| <b>\$596.9</b><br>\$864.9                     | 9 <mark>9 <del>\$1</del>,4</mark> 0<br>90ff In | <del>61.98</del><br>Stock                    |       |
| Color                                         |                                                | Purple                                       | ~     |
|                                               |                                                |                                              |       |
| US Size:                                      |                                                | 2                                            | ~     |
| US Size:<br>In stock                          |                                                | 2                                            | ~     |
| US Size:<br>In stock                          |                                                | 2                                            | ~     |
| US Size:<br>In stock                          | - ADD T                                        | 2<br>1 +<br>0 CART                           | ~     |
| US Size:<br>In stock                          | -<br>ADD T<br>BUY                              | 2<br>1 +<br>0 CART<br>NOW                    | ~     |
| US Size:<br>In stock<br>Estimated<br>November | -<br>ADD T<br>BUY<br>delivery on<br>5, 2024    | 2<br>1 +<br>0 CART<br>NOW<br>22 October - 10 | ~<br> |

3.After click it, fill in the billing information (name, detailed address,

postal code, mobile phone number, and email)

| — OR —                    |                       |   |  |  |
|---------------------------|-----------------------|---|--|--|
|                           |                       |   |  |  |
| Billing detai             | ls                    |   |  |  |
| First name <u>*</u>       | Last name <u>*</u>    |   |  |  |
| Company name (op          | ptional)              |   |  |  |
| Country / Region <u>*</u> |                       |   |  |  |
| Mexico                    |                       |   |  |  |
| Street address <u>*</u>   |                       |   |  |  |
| House number and          | l street name         |   |  |  |
| Apartment, suite, u       | init, etc. (optional) |   |  |  |
| Town / City <u>*</u>      |                       |   |  |  |
| State / County *          |                       |   |  |  |
| Select an option          |                       | ÷ |  |  |

4. After filling in the billing information, fill in the delivery address If the shipping address is the same as the billing address, uncheck this option.

This option needs to be checked when the shipping address is different from the billing address.

| First name 📩            | Last name             | *   |
|-------------------------|-----------------------|-----|
| Company name            | (optional)            |     |
| Country / Regior        | ı. <u>*</u> .         |     |
| Mexico                  |                       | Υ.  |
| Street address *        | and street name       |     |
| Apartment, suit         | e, unit, etc. (optior | al) |
| Town / City ::          |                       |     |
| State / County <u>*</u> |                       |     |
|                         |                       | ~   |

5.After filling in the shipping address, enter the payment process.

The website supports PayPal and credit card payments.

Paypal:

#### Click PROCEED TO PAYPAL

|            | ⊦or 16 Year<br>1265  × <b>1</b> |               |
|------------|---------------------------------|---------------|
|            | Color:                          |               |
|            | Purple                          |               |
|            | US Size:: 2                     |               |
|            | Estimated                       |               |
|            | delivery:                       |               |
|            | October -                       |               |
|            | 16                              |               |
|            | November,                       |               |
|            | 2024                            |               |
|            | Subtotal                        | \$596.99      |
|            | Shipping                        | Free Shipping |
|            | Total                           | \$596.99      |
| ● PayPal \ | What is PayPa                   | ? PayPat      |
| Pay via F  | PayPal                          | /             |
| ○ Credit C | ard VISA                        | • • •         |
|            | PROCEEL                         | ) TO PAYPAL   |
|            |                                 | 1             |
|            |                                 |               |

### Credit Card:

## After entering the corresponding information, click PLACE ORDER

|                         | 1265 × 1         |               |
|-------------------------|------------------|---------------|
|                         | Color:           |               |
|                         | Purple           |               |
|                         | US Size:: 2      |               |
|                         | deliverv:        |               |
|                         | on 22            |               |
|                         | October -        |               |
|                         | 16               |               |
|                         | November,        |               |
|                         |                  |               |
|                         | Subtotal         | \$596.99      |
|                         | Shipping         | Free Shipping |
|                         | Total            | \$596.99      |
| ○ PayPal V              | Vhat is PayPa    | 2 PayPad      |
|                         | ard VISA         |               |
| Ocredit C               |                  |               |
| Credit C                |                  |               |
| Credit C Jancemb        | er               |               |
| Credit C Jancemb Care   | er<br>d number 1 | MM/Y CVC      |
| Credit C Jancemb Garden | er<br>d number 1 | мм/ү сус      |
| Credit C Jancemb Card   | er<br>d number 1 | им / у сус    |
| Credit C Jancemb Care   | er<br>d number 1 | MM/Y CVC      |
| Credit C Jancemb Care   | er<br>d number 1 | MM/Y CVC      |